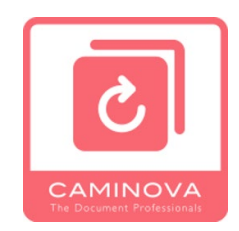

# アクション管理自動ルックアップ マニュアル

1

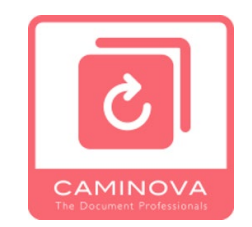

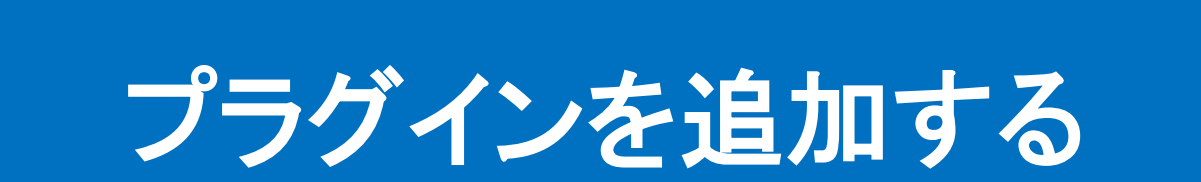

## ■プラグインを導入したいkintoneのシステム管理に入ります。

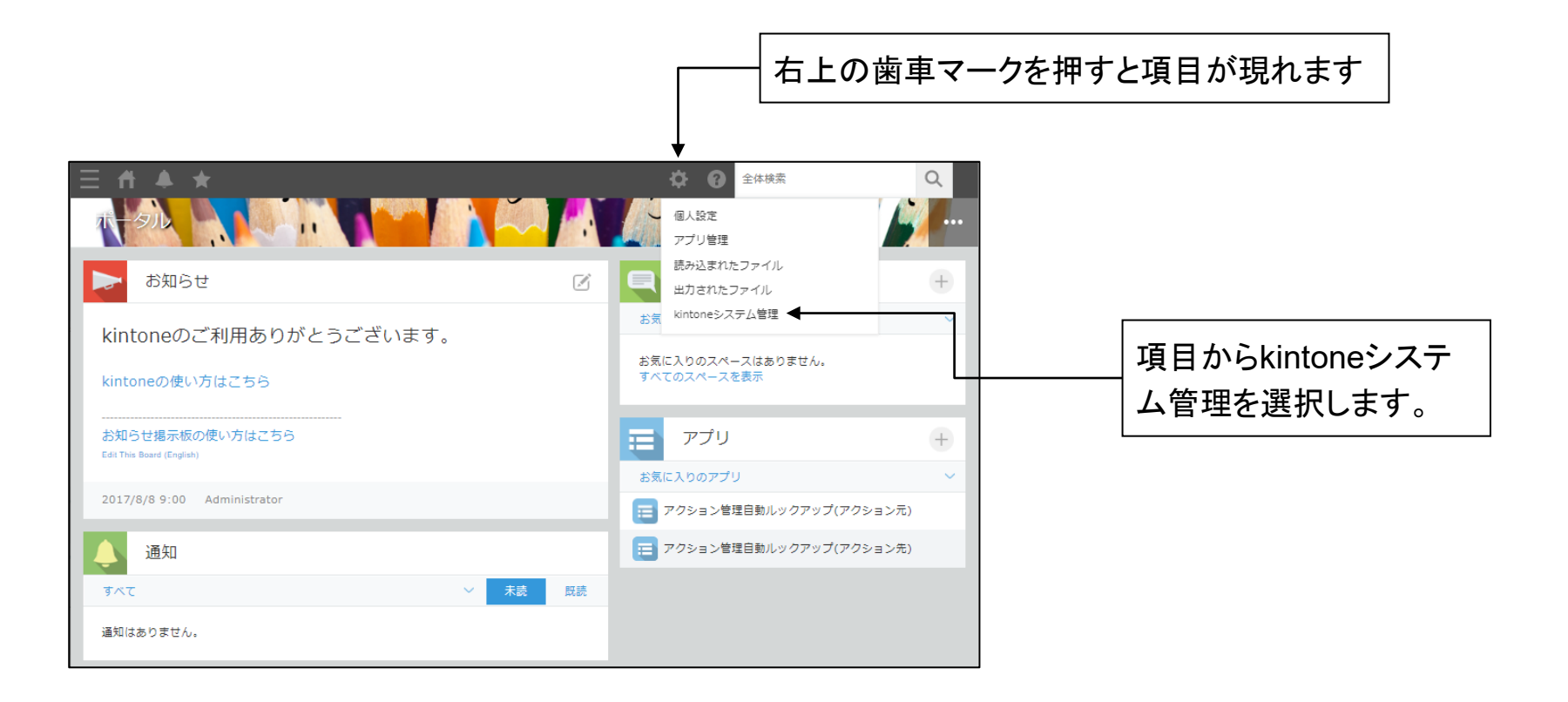

#### ■プラグインを導入するkintone環境の「kintoneシステム管理」を開きます。

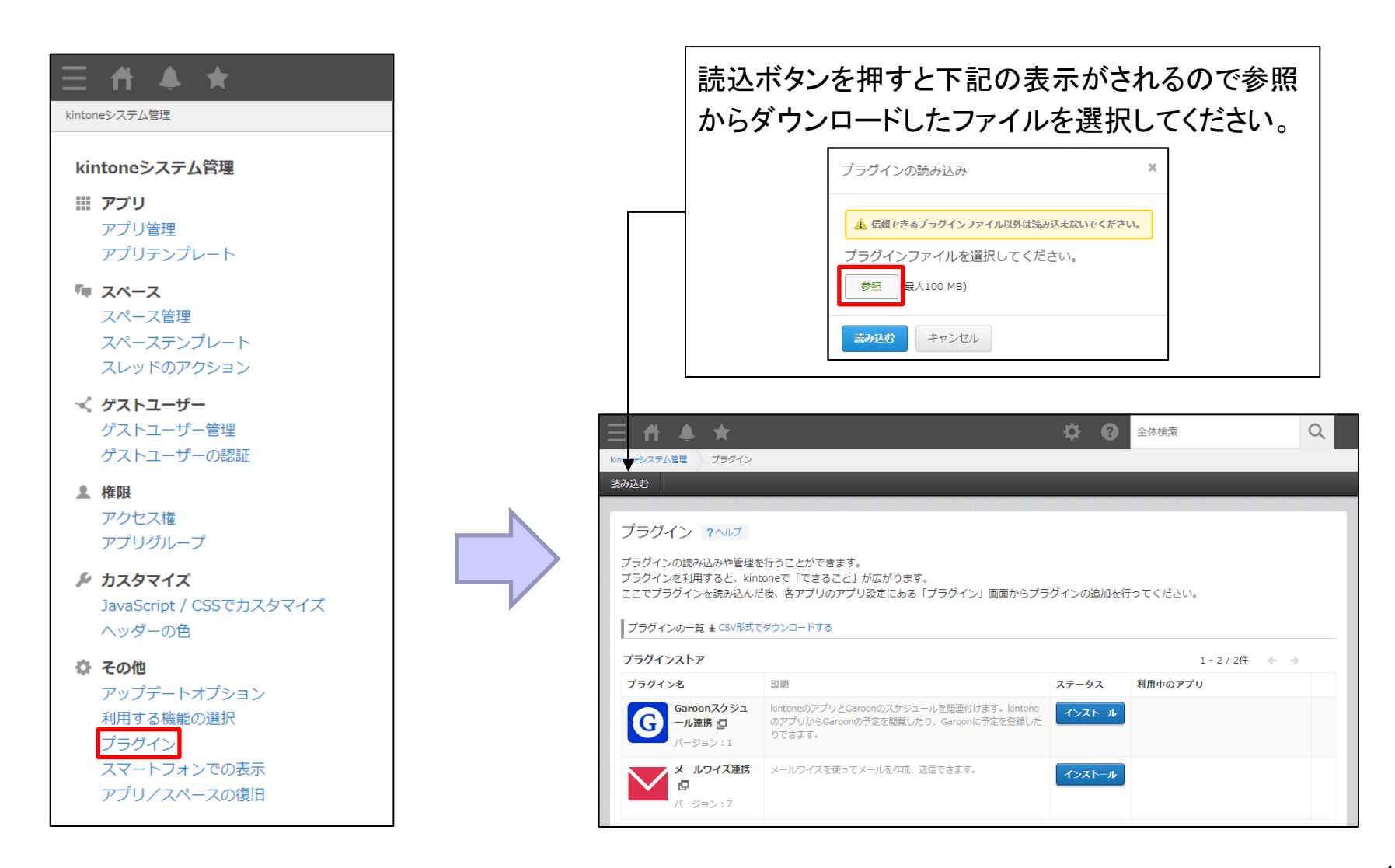

## ■アクション管理自動ルックアッププラグインが表示されていれば導入完了です。

| Ξ                                                                                                    | ∃ ff ♣ ★                                 |                                    | 🌣 🕑 🖆       | 全体検索         | Q |
|----------------------------------------------------------------------------------------------------|------------------------------------------|------------------------------------|-------------|--------------|---|
| kintoneシステム管理 プラヴイン                                                                                                    |                                          |                                    |             |              |   |
| 読み込む                                                                                                    |                                          |                                    |             |              |   |
| プラグイン ? ヘルプ<br>プラグインの読み込みや管理を行うことができます。<br>プラグインを利用すると、kintoneで「できること」が広がります。<br>ここでプラグインを読み込んだ後、各アプリのアプリ設定にある「プラグイン」画面からプラグインの追加を行ってください。<br>プラグインの一覧 |                                          |                                    |             |              |   |
|                                                                                                    | プラグイン名                                   | 8년 8월                              | ステータス       | プラグインが必要なアプリ |   |
|                                                                                                    | deibededmjkknoehkcbbipnnlob              | fjkef                              | インストールできませ/ | 1個           |   |
|                                                                                                    | 読み込んだプラグイン<br>プラグイン名 説明 利用中のアプリ          |                                    |             |              |   |
|                                                                                                    | <b>アクション管理自動ル</b><br>ックアップ<br>バージョン: 2.3 | アクションでの遷移先で自動的にレックアップが行われるようになります。 | 6個          |              | Ü |

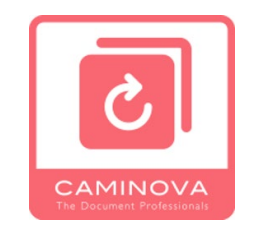

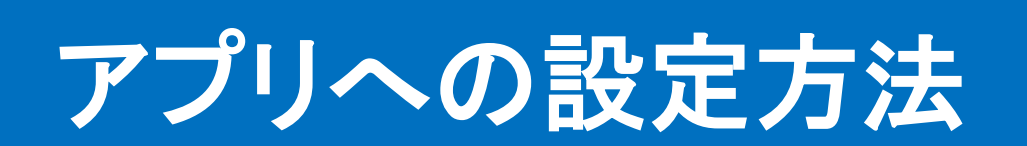

## アプリへの設定方法 – プラグインの追加

## ■アクション先のアプリで設定画面の「設定」タブから「プラグイン」をクリックします。

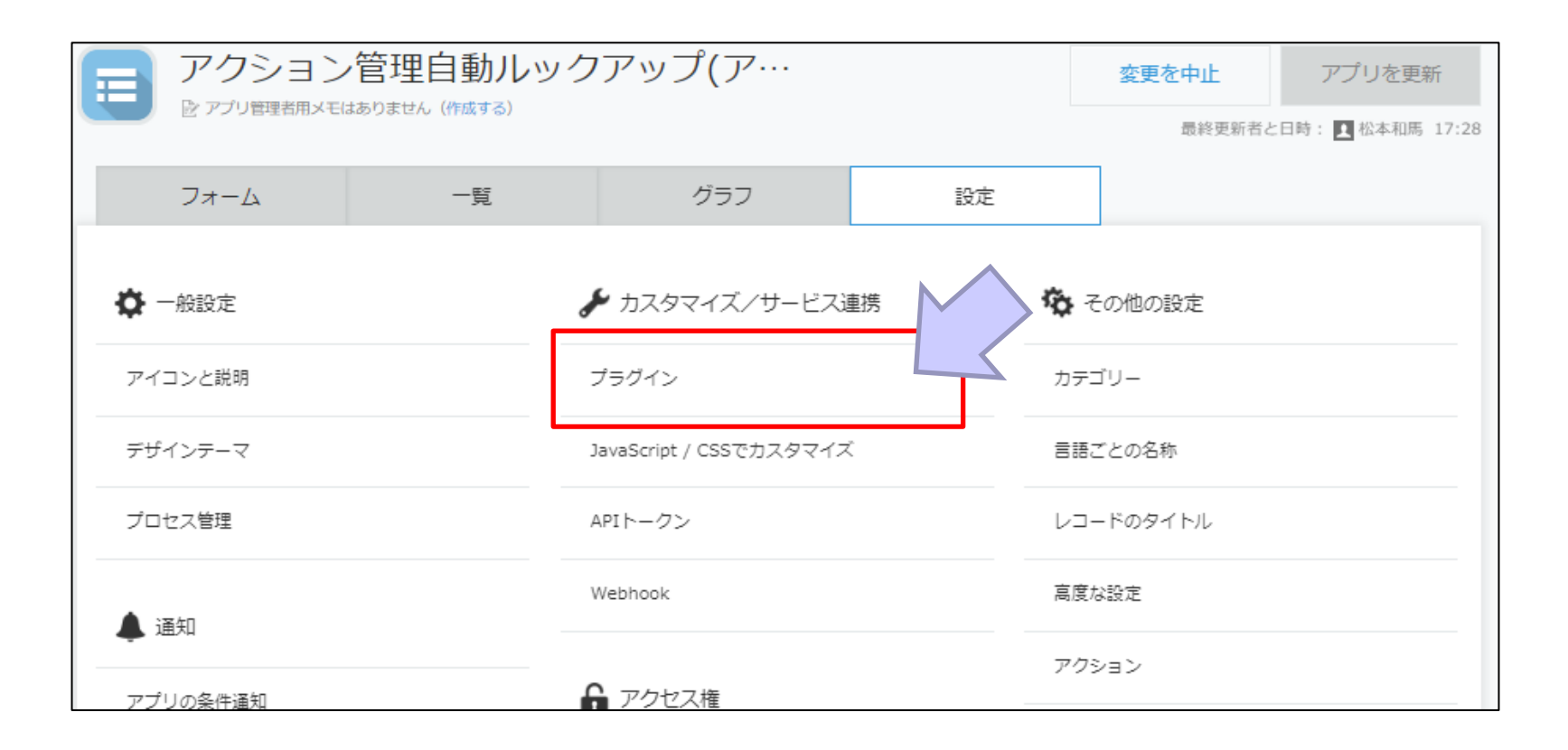

## アプリへの設定方法 – プラグインの追加

## ■プラグインを追加していない場合追加します。

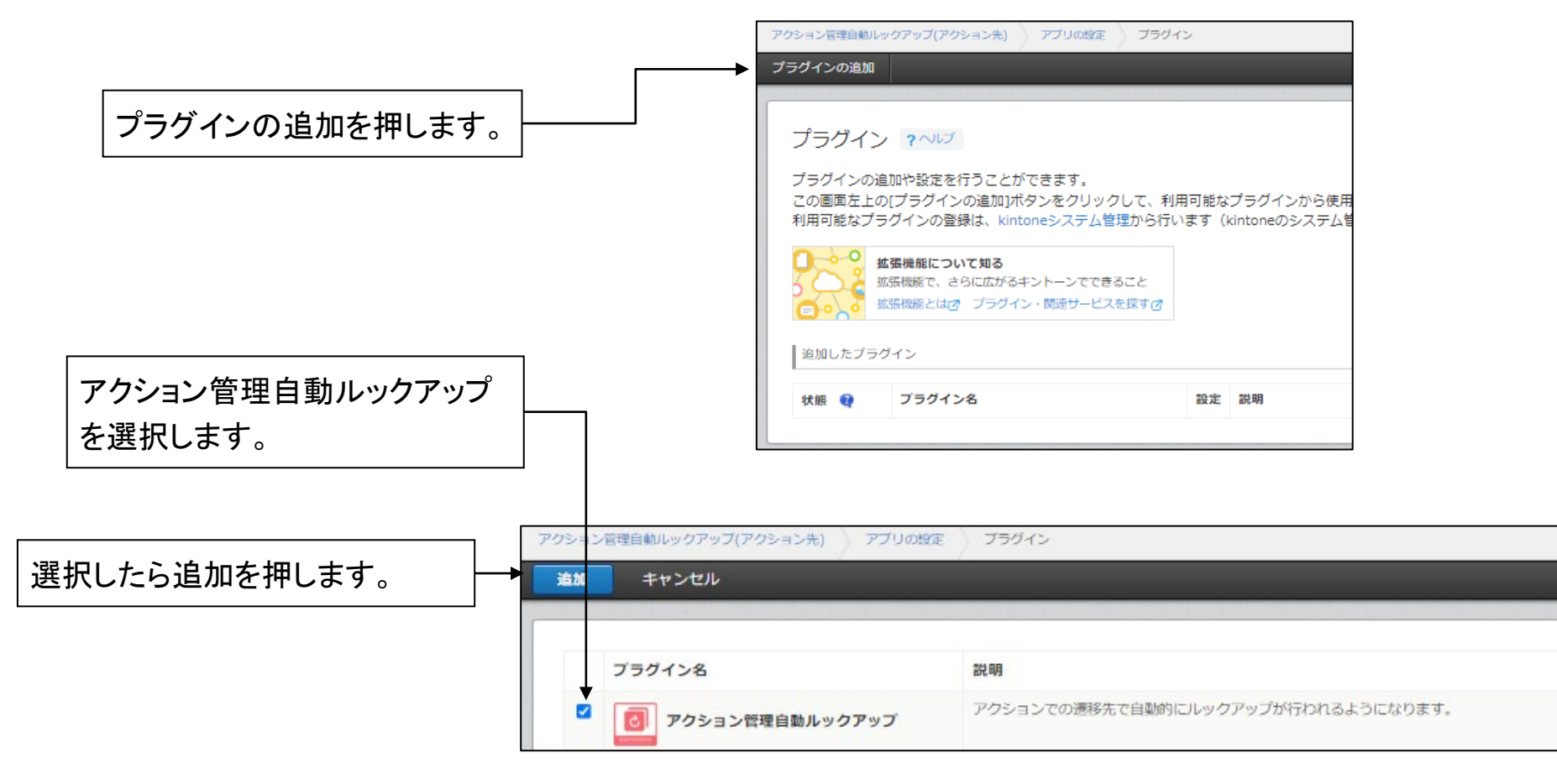

## アプリへの設定方法 – プラグインの追加

## ■画像のようにプラグインが入っていれば完了です。 特に設定は必要ありません。

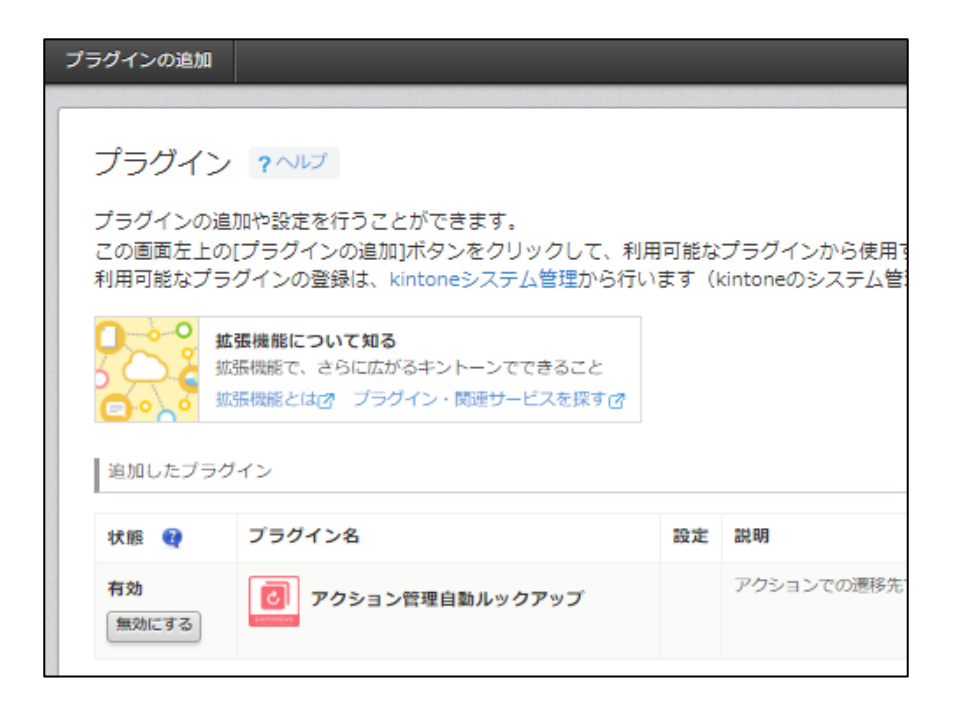

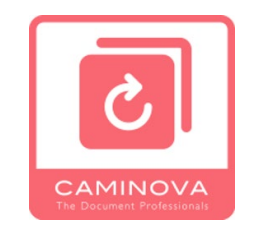

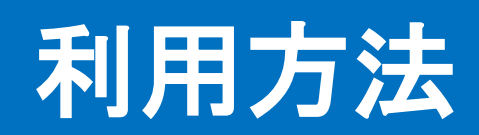

#### ■通常通り設定しているアクションを押します。

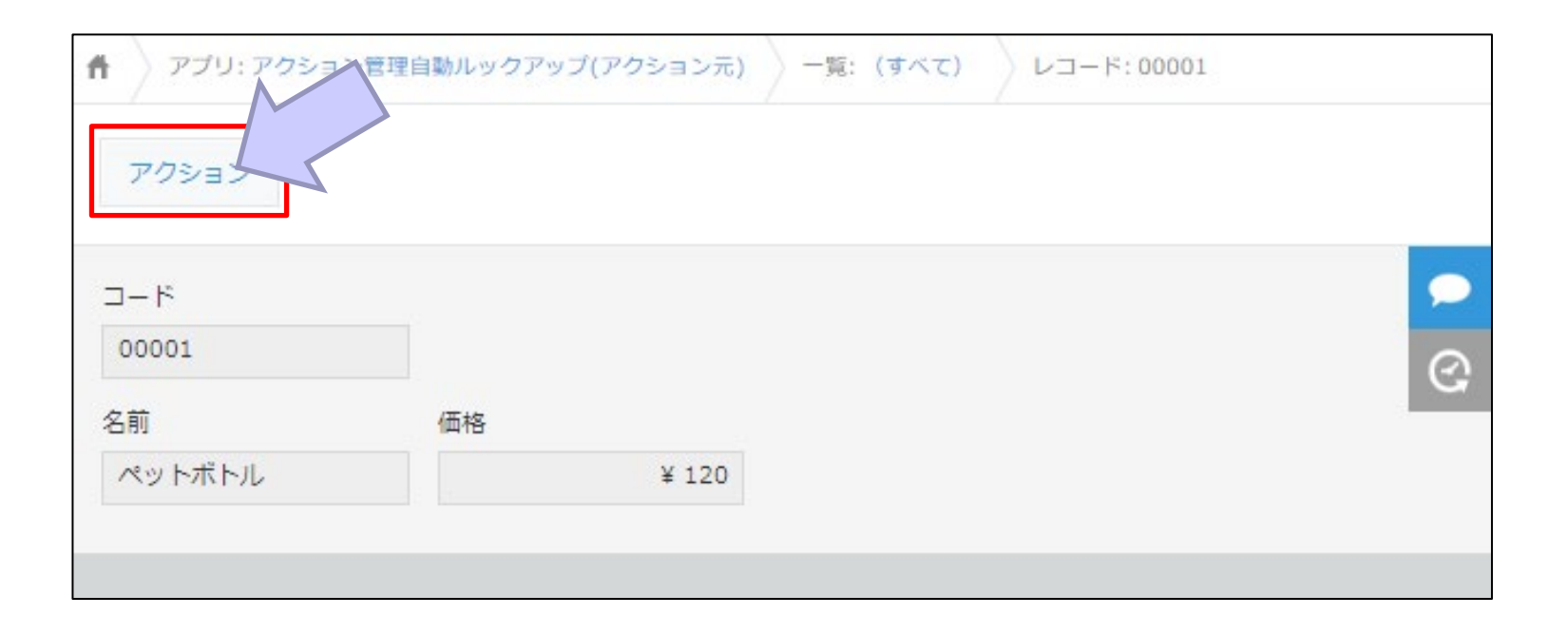

アクション

#### ■自動的にルックアップが実施されます。

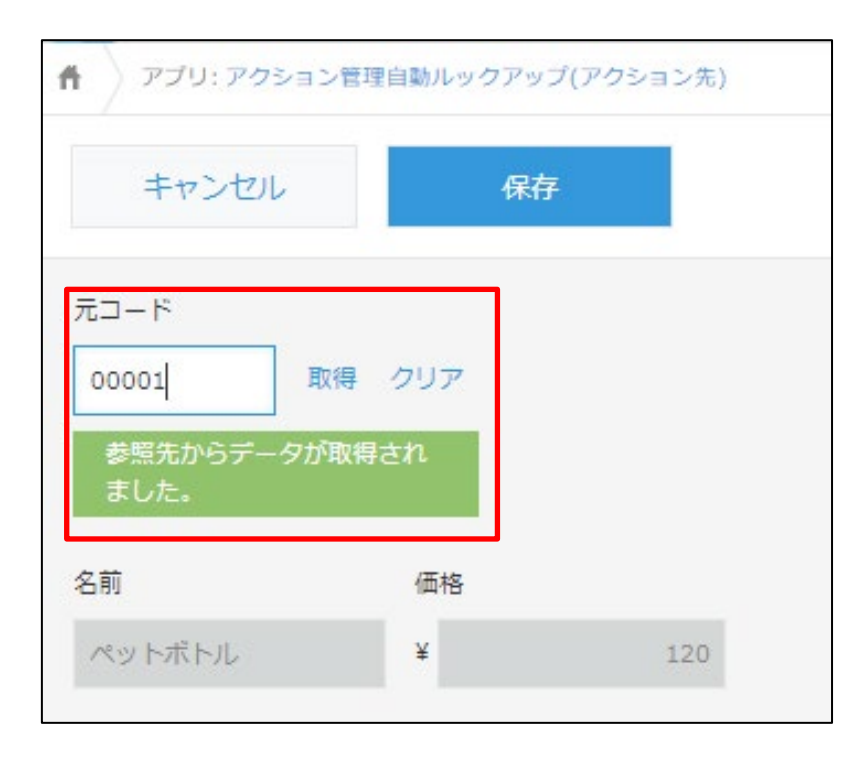

- ルックアップ項目が複数存在しても 自動取得されます。
- アクション実行時に空白の場合は 実行されません。
- ルックアップが一意出ない場合は 取得できません。